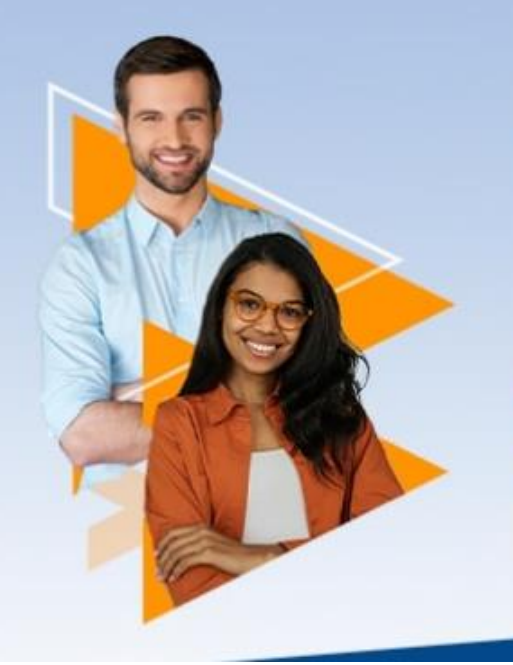

## Conheça o programa

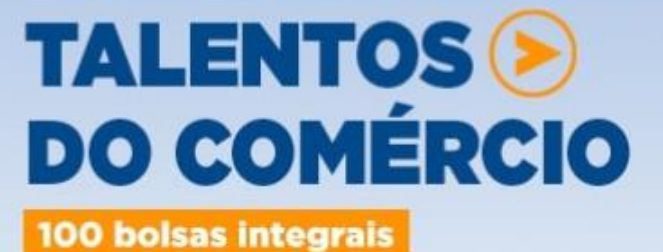

no ensino superior

Saiba mais <sub>Ju</sub>

# TUTORIAL PARA INSCRIÇÃO

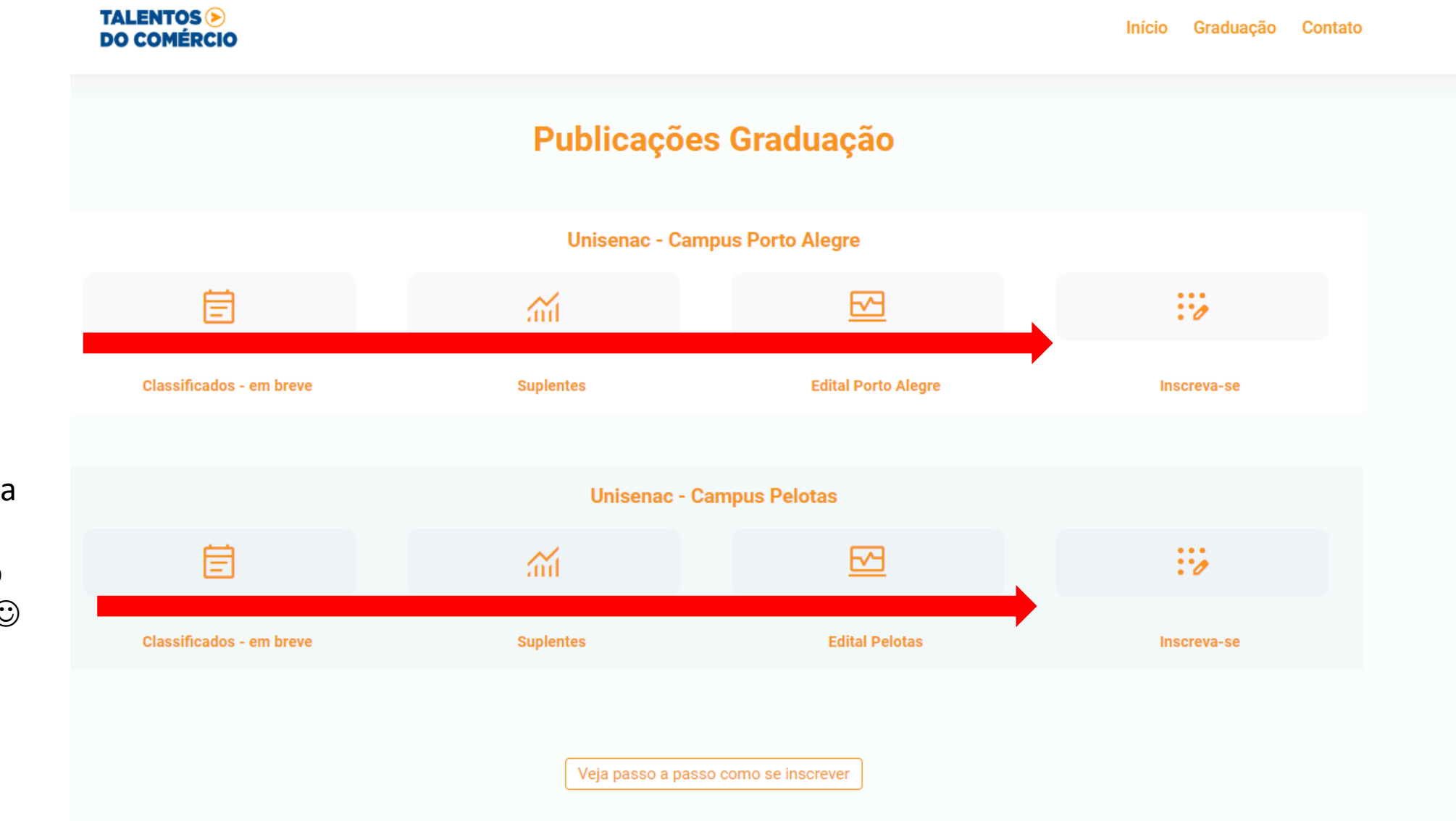

Escolha a cidade na qual você quer fazer a sua inscrição. Não esqueça de ler o edital com atenção. ⓒ

## CPF Digite seu CPF e depois clique em verificar Verificar Opções ○ Acompanhamento Inscrever Processo Porto Alegre - Programa Talentos do Comércio - Graduação - 2024/2 $\mathbf{v}$ Avançar

Insira seu CPF

Escolha uma das opções:

- Porto Alegre Programa Talentos do Comércio - Graduação 2024/2
- Pelotas Programa Talentos do Comércio - Graduação 2024/2

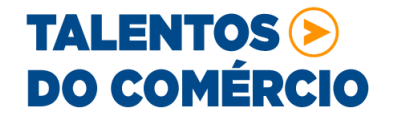

Digite seu RG e data de nascimento e depois clique em confirmar

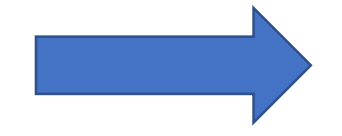

## Confirmação de cadastro

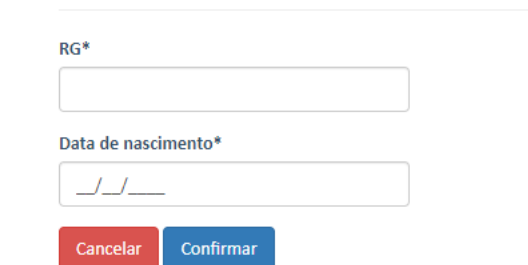

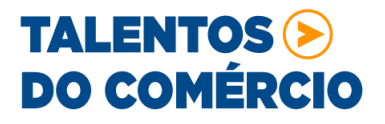

Preencha a opção de curso que você quer cursar e se tem alguma necessidade especial (deixar em branco se não tiver: PORTO ALEGRE – Marketing, Processos Gerenciais, Produção Multimídia ou Redes de Computadores PELOTAS– Marketing, Processos Gerenciais ou Redes de Computadores

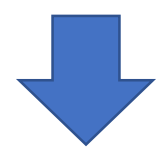

### 

| Processo Seletivo*:   | Porto Alegre - Programa Talentos do Comércio - Graduação - 2024/2 | ~ |
|-----------------------|-------------------------------------------------------------------|---|
| Curso 1ª Opção*:      | Selecione                                                         | ~ |
| Necessidade especial: | Selecione                                                         | ~ |
| Valor da Inscrição:   | R\$ 0,00                                                          |   |

Descrição: Porto Alegre - Programa Talentos do Comércio - Graduação

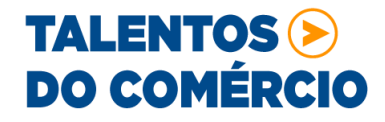

## Preencha com suas informações cadastrais

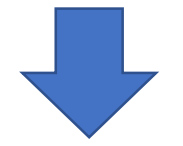

## Informações cadastrais

| CPF:                 |                 |                   |                     |                    |      |
|----------------------|-----------------|-------------------|---------------------|--------------------|------|
| Identidade*:         |                 |                   |                     |                    |      |
| Órgão Expedidor:     | Órgão expedidor | Estado Expedidor: | ~                   | Data de Expedição: |      |
| Título Eleitoral:    |                 |                   |                     |                    |      |
| Nome*:               |                 |                   |                     | Sexo*:             | ~    |
| Data de Nascimento*: |                 |                   |                     |                    |      |
| País*:               | ~               | Estado*:          | ~                   | Cidade*:           | ~    |
| Nome da filiação 1*: |                 |                   | Nome da filiação 2: |                    |      |
| Etnia:               | ~               | Estado Civil:     | ~                   | Grau de Instrução: | ~    |
| Profissão:           |                 | ~                 | Renda:              | R\$                | ,00, |
|                      |                 |                   |                     |                    |      |

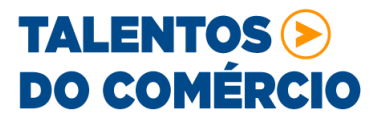

## Preencha com suas informações de endereço e contatos

| 🗢 Endereço             |                        |         |   |          |   |
|------------------------|------------------------|---------|---|----------|---|
| CEP*:                  |                        |         |   |          |   |
| Logradouro*:           |                        |         |   | Número*: |   |
| Complemento:           |                        | País*:  | ~ | Estado*: | ~ |
| Cidade*:               | ~                      | Bairro: |   |          |   |
| 🗢 Contatos             |                        |         |   |          |   |
| TELEFONE RESIDENCIAL*: |                        |         |   |          |   |
| CELULAR*:              |                        |         |   |          |   |
| E-MAIL*:               |                        |         |   |          |   |
| TELEFONE COMERCIAL:    | DDD TELEFONE COMERCIAL |         |   |          |   |
|                        |                        |         |   |          |   |

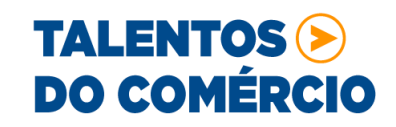

## 🗢 Pesquisa Acadêmica

POA - Programa Talentos do Comércio 2024/2 - Graduação

#### Questões

1 - Escolaridade

O Ensino médio completo

🔘 Ensino médio incompleto

2 - Possuo vínculo com uma empresa do setor de comércio de bens, serviços e turismo?

O Sim, sou comerciário

○ Sim, sou empresário.

#### 3 - Cidade atual de residência

Sua Resposta Aqui.

#### 4 - Qual a razão social da empresa que é vinculado

Sua Resposta Aqui.

#### 5 - Qual o CNPJ da empresa que é vinculado

Sua Resposta Aqui.

## Atenção – todos os campos são obrigatórios.

#### 6 - Qual o endereço da empresa que é vinculado

Sua Resposta Aqui.

#### 7 - CREDENCIAL SESC/RS

- O Comerciário e comerciante com Credencial Plena (Comércio e serviços e
- O Público Geral e seus dependentes com Credencial Atividades
- O Sem credencial Sesc/RS

#### 8 - INSTITUIÇÃO DE ORIGEM

- Alunos e/ou ex-alunos dos Cursos Superiores, Cursos Técnicos, Aprendizagem e Ensino Médio Senac-RS
- Alunos e/ou ex-alunos de outros cursos de qualificação profissional com mais de 160 horas do Senac
- O Alunos e/ou ex-alunos de cursos de qualificação profissional com menos de 160 horas do Senac-RS
- Alunos e/ou ex-alunos de outras Instituições
- 9 RENDA FAMILIAR PERCAPTA DO CANDIDATO
- O Até R\$ 1.509,00 (Até um salário mínimo)
- 🔘 De R\$ 1.509,01 a R\$ 3.018,00
- O De R\$ 3.018,01 a R\$ 4.527,00
- O De R\$ 4.527,01 a R\$ 6.036,00
- O A partir de R\$ 6.036,01

Atenção – todos os campos são obrigatórios.

10 - Declaro estar ciente que, caso for classificado para o processo de seleção do Programa Talentos do Comércio, a concessão da bolsa estará condicionada a realização do vestibular até o prazo da matrícula.

ACEITO

11 - Declaro que as informações acima são verdadeiras e a comprovação das mesmas são de minha inteira reponsabilidade.

O ACEITO

Não esqueça de clicar em todos os aceites!

12 - - TERMO DE ACEITE DE USO E COMPARTILHAMENTO E VERACIDADE DE DADOS. Enquanto candidato no processo seletivo de bolsas para os cursos de graduação do PROGRAMA TALENTOS DO COMÉRCIO DO CENTRO UNIVERSITÁRIO SENAC-RS, declaro conhecer que o SENAC-RS, enquanto Controlador, nos termos do arts.; 5, inciso IV, da Lei nº 13.709/2018 (Lei Geral de Proteção de Dados – LGPD), coleta e promove tratamento dos meus dados pessoais nas hipóteses prevista nos art. 7º, 10º e 11º II, desta lei, em espacial, para fins de execução do processo seletivo, matrícula e execução do objeto do presente processo seletivo, cumprimento de obrigações legais e regulatórias, bem como para o exercício de direitos e atendimento de seus interesses legítimos, observadas as estritas finalidade e necessidade de tratamento, obrigando-se pelo integral cumprimento desta legislação, adotando todas as cautelas e medidas de proteção e segurança de dados pessoais. DECLARO, para os devidos fins, sob as penas da lei, que as informações prestadas para fins de inscrição no PROGRAMA TALENTOS DO COMÉRCIO DO CENTRO UNIVERSITÁRIO SENAC-RS, são verdadeiras, submetidas a posterior comprovação documental. Fico ciente através deste documento que a falsidade das informações configura crime previsto no Código Penal Brasileiro, passível de apuração na forma da lei, bem como, enseja a desclassificação do candidato no programa.

O ACEITO

Clique em avançar

ancelar Avança

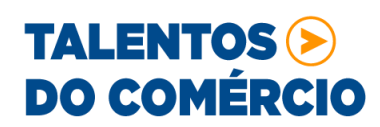

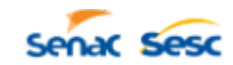

## Comprovante de Inscrição

Inscrição Nº: Inscrito:

Processo: Porto Alegre - Programa Talentos do Comércio - Graduação - Talentos do Comércio Período: 2024/2

Valor Inscrição: R\$ 0,00 Curso 1ª Opção: CST Marketing.UniSenac - NOITE - N

Inscrição confirmada.

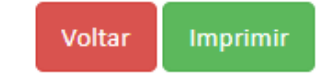

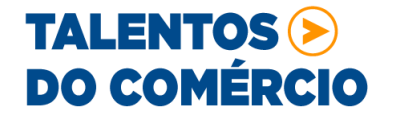